## Windows 7/8/10: Ereignisanzeige manuell oder automatisch löschen

Was haben Sie gestern am Rechner gemacht? Ein Werkzeug des Betriebssystems erteilt Ihnen – aber auch Schnüfflern – entsprechend Auskunft. Wer bestimmte Protokolle regelmäßig löscht, ist davor geschützt.

Die Ereignisanzeige von Windows existierte schon zu XP-Zeiten, sie steckt außerdem in Windows 7, 8(.1) und 10 – und ist trotzdem weitgehend ungenutzt. Der Grund hierfür ist, dass Microsoft das System-Bordmittel nicht einfach zugänglich gemacht hat. Obwohl kaum bekannt, hat es die Ereignisanzeige in sich: Darin protokolliert Windows vieles, was Sie am PC machen. Wann etwa das Hochfahren erfolgte, ist im Tool aufgeführt. Auch aufgetretene Software-Fehler sind darin zu finden. Wer vor Spionage sicher sein will, löscht etwaige verräterische Datensätze. Wahlweise geschieht das manuell oder via exklusivem Spezial-Programm.

Ereignisanzeige: Protokolle löschen

## Zuverlässig, aber aufwendig: das Löschen von Ereignisprotokollen via Menüoption.

Egal, auf welche Weise eine andere Person auf Ihren PC zugreift: Wer die nötigen Kenntnisse hat, öffnet die Ereignisanzeige, schaut sich deren Inhalte an und spioniert Sie so aus. Um verräterische Protokolle händisch zu beseitigen, starten Sie zunächst die Ereignisanzeige: Hierzu die Windows-Taste und R drücken, eventvwr eintippen und auf OK klicken. Eine eventuelle Warnmeldung der Benutzerkonten-Steuerung ist mit Ja zu bestätigen. Zum Aufruf der Ereignisanzeige tippen Sie

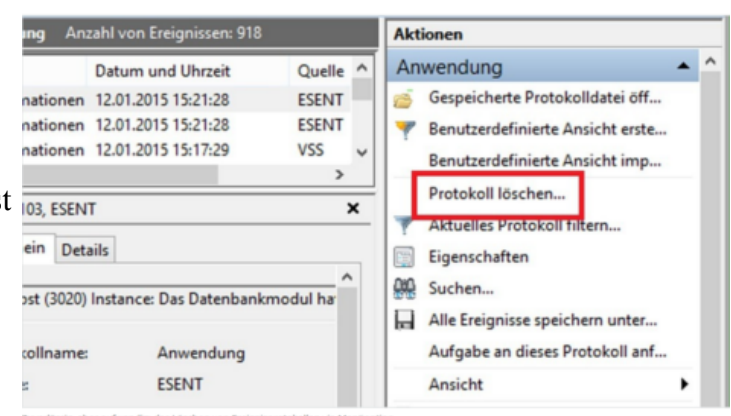

alternativ **eventvwr.msc** ein. Beide Kommandos akzeptiert übrigens auch die Startmenü-Suche. Über die Kategorien im linken Fensterbereich navigieren Sie zu den verschiedenen Datensätzen. Wer rechts auf Protokoll löschen klickt und dann Leeren wählt, beseitigt die eingeblendeten Spuren.

| 8                                                                                                    | Ereignisanzeige                                                                                                    | ×                                                                                                    |
|----------------------------------------------------------------------------------------------------|----------------------------------------------------------------------------------------------------|----------------------------------------------------------------------------------------------------|
| Datei Aktion Ansicht ?                                                                                                    |                                                                                                    |                                                                                                    |
| Ereignisanzeige (Lokal) Benutzerdefinierte Ansichter Windows-Protokolle Anwendung Sicherheit Installation System Weitergeleitete Ereignisse Anwendungs- und Dienstpro Abonnements | System       Anzahl von Ereignissen: 185         Ebene       Datum und Uhrzeit         Wa       22.12.2014 12:45:49         Inf       22.12.2014 12:00:00         Inf       22.12.2014 11:50:13         C       >         Ereignis 140, Ntfs (Microsoft-Windows-Ntfs)       X         Allgemein       Details         Die Daten konnten nicht in das Transaktion       MBRIichenweice berchädigt: Volume-ID: "E         Protokollname:       System         Quelle:       Ntfs (Microsoft-W         Ereignis-ID:       140         Ebene:       Warnung         Benutzer:       SYSTEM         OpCode:       Info         Weitere Informationen:       Onlinehilfe | Aktionen         System         Source         Gespeicherte Protokolldatei öffnen         Benutzerdefinierte Ansicht erstellen         Benutzerdefinierte Ansicht erstellen         Protokoll löschen         Y         Aktuelles Protokoll filtern         Eigenschaften         Suchen         Alle Ereignisse speichern unter         Aufgabe an dieses Protokoll anfügen         Ansicht         Hilfe         Ereignis 140, Ntfs (Microsoft-Windo          Ereigniseigenschaften         Aufgabe an dieses Ereignis anfügen         Ausgewählte Ereignisse speichern |

Nachteil der beschriebenen Methode: Um sämtliche Protokolle zu löschen, ist es nötig, die Schritte für jede einzelne Kategorie der Ereignisanzeige zu wiederholen. Das nervt – insbesondere, wenn Sie etwa eine wöchentliche Bereinigung wünschen.

## Alternativ: Alle Ereignisprotokolle unter Windows löschen

So klappt das Aufräumen deutlich schneller. Ein exklusives Tool fegt verräterischen Ballast blitzschnell weg. Möchten Sie die Ereignisprotokolle nicht einzeln entfernen, können Sie sie mit einer Batch-Datei automatisch leeren. Erstellen Sie dazu ein Textdokument mit dem folgenden Inhalt (siehe Bild) und benennen Sie Datei in "Ereignisanzeige.bat" um.

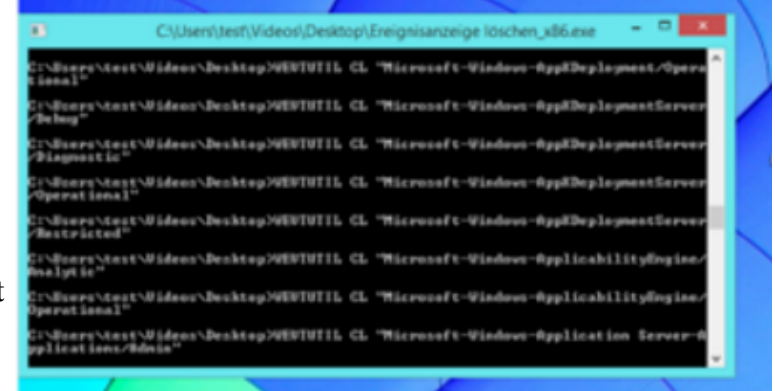

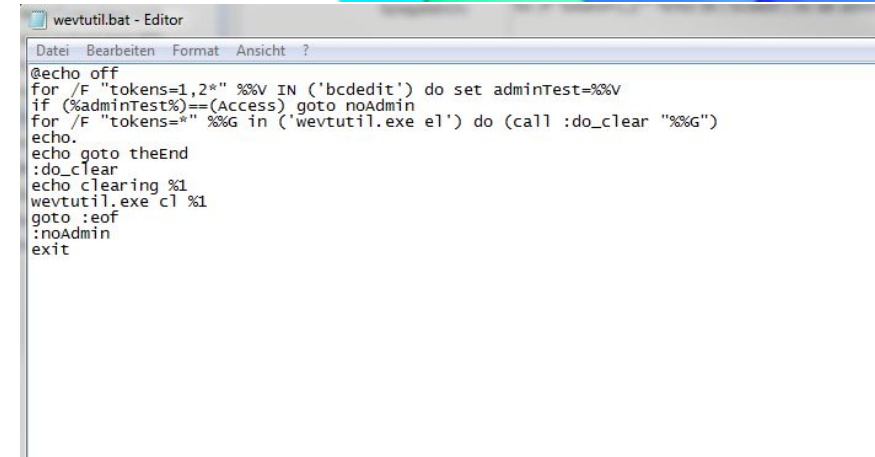

Hier in Textform (mit Ergänzungen, die freundlicherweise von Günter Immisch bereitgestellt wurden):

```
@echo off
COLOR 1E
for /F "tokens=1,2*" %%V IN ('bcdedit') do set adminTest=%%V
if (%adminTest%)==(Access) goto noAdmin
for /F "tokens=*" %%G in ('wevtutil.exe el') do (call :do clear "%%G")
echo.
echo goto theEnd
:do clear
echo clearing %1
wevtutil.exe cl %1
goto :eof
:noAdmin
echo.
echo.
echo Alle Ereignisse der Ereignisanzeige wurden gelöscht.
echo.
echo.
pause
```

Kopieren Sie den blau markierten Text in die Zwischenablage und fügen ihn anschließend im Windows-Editor ein. Speichern Sie als Ereignisanzeige.bat.

Klicken Sie anschließend mit der rechten Maustaste auf die Batch-Datei und wählen Sie den Eintrag "Als Administrator ausführen". Dann öffnet sich ein Konsolen-Fenster, über das automatisch alle Daten gelöscht werden. Das geöffnete Programmfenster schließt sich am Ende wieder.